# firepower脅威対策(FTD)によるTracerouteの許可

| 内容                 |  |
|--------------------|--|
|                    |  |
| <u>はじめに</u>        |  |
| <u>前提条件</u>        |  |
| <u>要件</u>          |  |
| <u>使用するコンポーネント</u> |  |
| <u>背景説明</u>        |  |
| <u>設定</u>          |  |
| <u>確認</u>          |  |
| トラブルシュート           |  |
| 関 <u>連情報</u>       |  |

### はじめに

このドキュメントでは、Threat Service Policy(TSP)経由でFirepower Threat Defense(FTD)を介し てtracerouteを許可するための設定について説明します。

# 前提条件

#### 要件

次の項目に関する知識があることが推奨されます。

- Firepower Management Center (FMC)
- Firepower Threat Defense (FTD)

#### 使用するコンポーネント

このドキュメントの情報は、次のソフトウェアとハードウェアのバージョンに基づいています。

- この記事は、すべてのFirepowerプラットフォームに適用されます。
- firepowerバージョン6.4.0が稼働するCisco Software Threat Defense(FTD)
- firepowerバージョン6.4.0が稼働するCisco Software Management Center Virtual(CIMC)

このドキュメントの情報は、特定のラボ環境にあるデバイスに基づいて作成されました。このド キュメントで使用するすべてのデバイスは、クリアな(デフォルト)設定で作業を開始していま す。本稼働中のネットワークでは、各コマンドによって起こる可能性がある影響を十分確認して ください。

### 背景説明

tracerouteを使用すると、パケットが宛先に到達するまでに経由するルートを特定できます。 tracerouteは、Unified Data Platform(UDP)パケットを無効なポート上の宛先に送信することによ って機能します。ポートが有効でないため、宛先までの経路にあるルータはインターネット制御 メッセージプロトコル(ICMP)の「Time Exceeded」メッセージで応答し、そのエラーを適応型セ キュリティアプライアンス(ASA)に報告します。

tracerouteは、送信された各プローブの結果を示します。出力の各行は、Time to Live(TTL;存 続可能時間)値に昇順で対応しています。次の表に、出力シンボルの説明を示します。

| 出力シンボル  | 説明                                       |
|---------|------------------------------------------|
| *       | タイムアウト期間内にプローブに対する応答が受信されませんでし<br>た。     |
| nn msec | 各ノードについて、指定されたプローブ数のラウンドトリップ時間<br>(ミリ秒)。 |
| !N      | ICMPネットワークに到達できません。                      |
| !H      | ICMPホストに到達できません。                         |
| ļΡ      | ICMPに到達できません。                            |
| !A      | ICMPは管理上禁止されています。                        |
| ?       | 不明なICMPエラーです。                            |

デフォルトでは、ASAはtracerouteにホップとして表示されません。これを表示するには、ASAを 通過するパケットの存続可能時間(TTL)を減らし、ICMP到達不能メッセージのレート制限を増や す必要があります。

⚠️注意:存続可能時間(TTL)を減らすと、TTLが1のパケットはドロップされますが、接続がより大きなTTLのパケットを含むことができるという前提で、セッションに対して接続が開かれます。OSPF helloパケットなど、一部のパケットはTTL = 1で送信されるため、存続可能時間(TTL)を減らすと予期しない結果が生じる可能性があることに注意してください。トラフィッククラスを定義する際は、次の点に注意してください。

設定

ステップ1: tracerouteレポートを有効にする必要があるトラフィッククラスを定義する拡張 ACLを作成します。

FMC GUIにログインし、Objects > Object Management > Access Listの順に移動します。 目次か らExtendedを選択し、新しい拡張アクセスリストを追加します。オブジェクトの名前を入力しま す。たとえば、次の図に示すように、Traceroute\_ACLでICMPタイプ3と11を許可するルールを追 加して保存します。

| Access List                                                                                  | ^ Name              |            |           |             |             | Value                                       | Override   |        |
|----------------------------------------------------------------------------------------------|---------------------|------------|-----------|-------------|-------------|---------------------------------------------|------------|--------|
| Extended                                                                                     |                     |            |           |             |             |                                             |            |        |
| Standard                                                                                     | Traceroute_AC       | L          |           |             |             |                                             | *          | Ø 0    |
| Address Pools                                                                                |                     |            |           |             |             |                                             |            |        |
| Y AS Path                                                                                    | Edit Extended       | Access Lis | st Object | 2           |             |                                             |            | ? ×    |
| Distinguished Name     Individual Objects     Object Groups                                  | Name<br>Entries (1) | Traceroute | ⊧_ACЦ     | ]           |             |                                             |            | Add    |
| DNS Server Group                                                                             | Sequence            | Action     | Source    | Source Port | Destination | Destination Port                            |            |        |
| FlexConfig     FlexConfig Object     Text Object     Geolocation     Interface     Key Chain | 1                   | 🖋 Allow    | Any       | Any         | Any         | z <sup>2</sup> ICMP (1)/3<br>10 ICMP (1)/11 | <i>ø</i> 6 |        |
| Network                                                                                      | Allow Overrides     |            |           |             |             |                                             | Save       | Cancel |

ステップ2:存続可能時間(TTL)値を減らすサービスポリシールールを設定します。

Policies > Access Controlの順に移動し、デバイスに割り当てられたポリシーをEditします。 Advancedタブで、Threat Defenseサービスポリシーを編集し、Add Ruleタブで新しいルールを追 加し、Globalチェックボックスを選択してグローバルに適用し、次の図に示すようにNextをクリ ックします。

| ilobal<br>ielect Inteface Objects |                           |   |  |
|-----------------------------------|---------------------------|---|--|
| Available Zones 🖸                 | Selected Zones/Interfaces | S |  |
|                                   |                           |   |  |
| CSR_BGP                           |                           |   |  |
| CSR_OSPF                          |                           |   |  |
| ILL-NEW                           |                           |   |  |
| 👬 ILL-NEW_lg                      |                           |   |  |
| ILL-Outside                       |                           |   |  |
| ILL-Outside_ig                    |                           |   |  |
| inside                            |                           |   |  |
| Inside_ig                         |                           |   |  |
| MPLS                              |                           |   |  |
| MPLS-Outside                      |                           |   |  |
| MPLS-Outside_lg                   |                           |   |  |
| 👬 outside                         |                           |   |  |

Traffic Flow > Extended Access Listの順に移動し、前の手順で作成したドロップダウンメニューからExtended Access List Objectを選択します。次の図に示すように、Nextをクリックします。

| Threat Defense Service Policy | y                                 | ?)                                               |
|-------------------------------|-----------------------------------|--------------------------------------------------|
| 1 Interface Object 2          | Traffic Flow 3 Connection Setting |                                                  |
| Extended Access List:         | Traceroute ACL                    | ~                                                |
|                               |                                   |                                                  |
|                               |                                   |                                                  |
|                               |                                   |                                                  |
|                               |                                   |                                                  |
|                               |                                   |                                                  |
|                               |                                   |                                                  |
|                               |                                   |                                                  |
|                               |                                   |                                                  |
|                               |                                   |                                                  |
|                               |                                   |                                                  |
|                               |                                   |                                                  |
|                               |                                   |                                                  |
|                               |                                   | Cancel                                           |
|                               |                                   | <pre>&gt;&gt; revious &gt;&gt; rext Cancel</pre> |

Enable Decrement TTLチェックボックスを選択し、他の接続オプションを変更します(オプション)。次の図に示すように、Finishをクリックしてルールを追加してから、OKをクリックし、 Threat Defenseサービスポリシーへの変更をSaveします。

| Threat Defense Service Poli             | icy                                              |                                                  |                       | ? ×  |
|-----------------------------------------|--------------------------------------------------|--------------------------------------------------|-----------------------|------|
| 1 Interface Object                      | 2 Traffic Flow 3                                 | Connection Setting                               |                       |      |
| Enable TCP State Bypass                 | 🗹 Randomize TCP                                  | Sequence Number                                  | Senable Decrement TTL |      |
| Connections:<br>Connections Per Client: | Maximum TCP & UDP<br>0<br>Maximum TCP & UDP<br>0 | Maximum Embryonic<br>0<br>Maximum Embryonic<br>0 |                       |      |
| Connections Timeout:                    | Embryonic<br>00:00:30                            | Half Closed<br>00:10:00                          | Idle<br>01:00:00      |      |
| Reset Connection Upon Timeout           |                                                  |                                                  |                       |      |
| Detect Dead Connections                 | Detection Timeout 00:00:15                       | Detection Retries<br>5                           |                       |      |
|                                         |                                                  |                                                  | <                     | ncel |

前の手順が完了したら、アクセスコントロールポリシーを保存します。

ステップ3: InsideとOutsideでICMPを許可し、レート制限を50に設定します(オプション)。

Devices > Platform Settingsの順に移動し、EditまたはCreate a new device Threat Defense platform settings policyを選択して、Firepowerに関連付けます。目次からICMPを選択し、レート 制限を大きくします。たとえば、50(バーストサイズは無視できます)に設定してからSaveをク リックし、次の図に示すようにポリシーをデバイスに展開します。

- Rate Limit:到達不能メッセージのレート制限を1秒あたり1 ~ 100メッセージの間で設定し ます。デフォルトは1秒あたり1メッセージです。
- バーストサイズ:バーストレートを1 ~ 10の間で設定します。現在、この値はシステムで使用されていません。

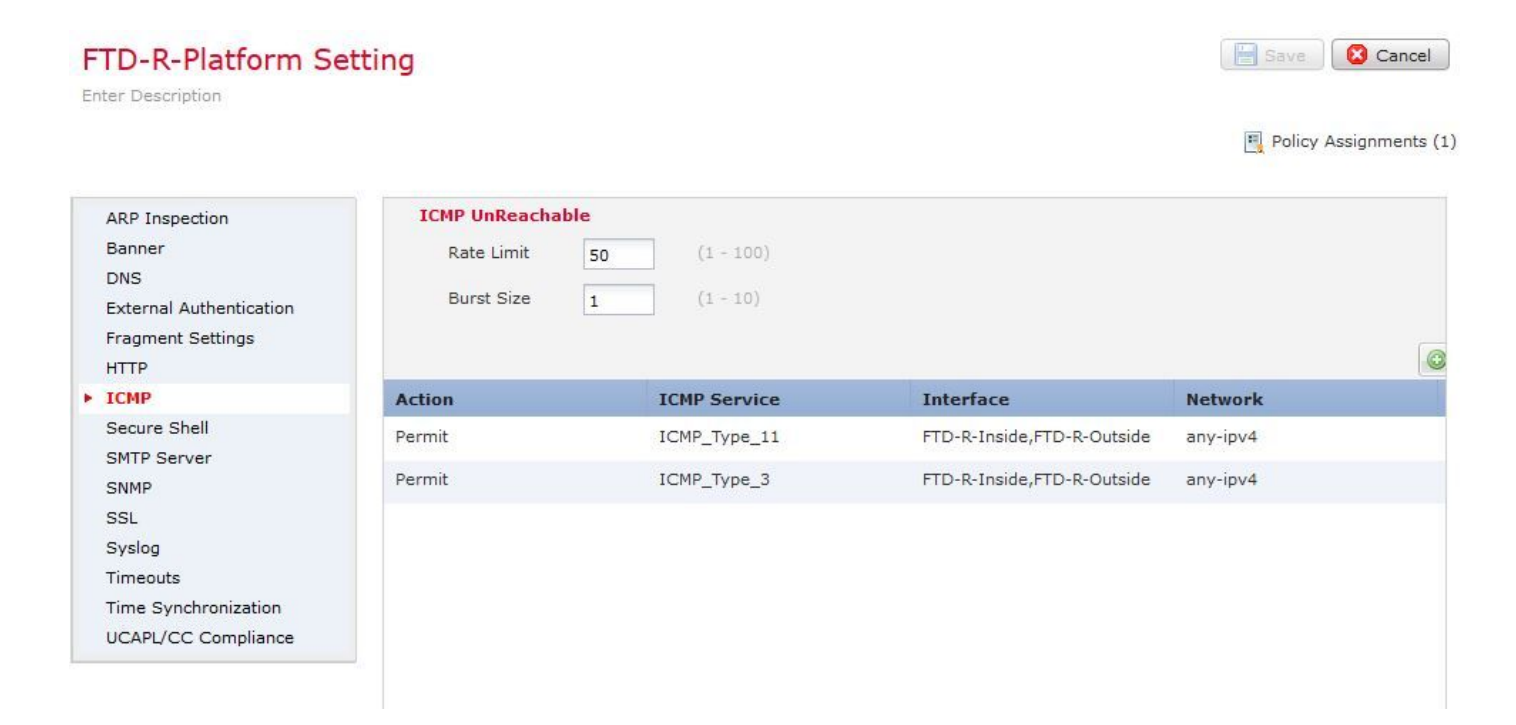

⚠ 注意:ICMP宛先到達不能(タイプ3)およびICMP時間超過(タイプ11)が、ACLポリシーの OutsideからInsideまたはプレフィルタポリシーのFastpathで許可されていることを確認して ください。

### 確認

ポリシーの導入が完了したら、FTD CLIから設定を確認します。

```
FTD# show run policy-map
policy-map type inspect dns preset_dns_map
---Output omitted---
class class_map_Traceroute_ACL
set connection timeout idle 1:00:00
set connection decrement-ttl
class class-default
I
FTD# show run class-map
class-map inspection_default
---Output omitted---
class-map class_map_Traceroute_ACL
match access-list Traceroute_ACL
!
FTD# show run access-1 Traceroute_ACL
access-list Traceroute_ACL extended permit object-group ProxySG_ExtendedACL_30064773500 any any log
FTD#
```

## トラブルシュート

問題をさらにトラブルシューティングするために、対象トラフィックのFTDの入力インターフェ イスと出力インターフェイスでキャプチャを取得できます。

tracerouteが実行されている間のLinaのパケットキャプチャは、ターゲットIPに到達するまで、ル ート上の各希望のためにこのように表示できます。

ftd64# capture icmp interface inside real-time match icmp any any

Warning: using this option with a slow console connection may result in an excessive amount of non-displayed packets due to performance limitations.

Use ctrl-c to terminate real-time capture

| 1:  | 00:22:04.192800 | 10.0.0.1 > 10.10.10.11 icmp: time exceeded in-transit                       |
|-----|-----------------|-----------------------------------------------------------------------------|
| 2:  | 00:22:04.194432 | 10.0.0.1 > 10.10.10.11 icmp: time exceeded in-transit                       |
| 3:  | 00:22:04.194447 | 10.0.0.1 > 10.10.10.11 icmp: time exceeded in-transit                       |
| 4:  | 00:22:04.194981 | 172.16.1.1 > 10.10.10.11 icmp: time exceeded in-transit                     |
| 5:  | 00:22:04.194997 | 172.16.1.1 > 10.10.10.11 icmp: time exceeded in-transit                     |
| 6:  | 00:22:04.201130 | 10.122.149.1 > 10.10.10.11 icmp: time exceeded in-transit                   |
| 7:  | 00:22:04.201146 | 10.122.149.1 > 10.10.10.11 icmp: time exceeded in-transit                   |
| 8:  | 00:22:04.201161 | 172.16.1.1 > 10.10.10.11 icmp: time exceeded in-transit                     |
| 9:  | 00:22:04.201375 | 10.0.114.197 > 10.10.10.11 icmp: time exceeded in-transit                   |
| 10: | 00:22:04.201420 | 10.0.254.225 > 10.10.10.11 icmp: time exceeded in-transit                   |
| 11: | 00:22:04.202336 | 10.122.149.1 > 10.10.10.11 icmp: time exceeded in-transit                   |
| 12: | 00:22:04.202519 | 10.0.127.113 > 10.10.10.11 icmp: time exceeded in-transit                   |
| 13: | 00:22:04.216022 | 10.0.127.113 > 10.10.10.11 icmp: time exceeded in-transit                   |
| 14: | 00:22:04.216038 | 10.0.127.113 > 10.10.10.11 icmp: time exceeded in-transit                   |
| 15: | 00:22:04.216038 | 10.0.114.197 > 10.10.10.11 icmp: time exceeded in-transit                   |
| 16: | 00:22:04.216053 | 10.0.114.197 > 10.10.10.11 icmp: time exceeded in-transit                   |
| 17: | 00:22:04.216297 | 172.18.127.245 > 10.10.10.11 icmp: 172.18.127.245 udp port 33452 unreachabl |
| 18: | 00:22:04.216312 | 10.0.254.225 > 10.10.10.11 icmp: time exceeded in-transit                   |
| 19: | 00:22:04.216327 | 10.0.254.225 > 10.10.10.11 icmp: time exceeded in-transit                   |

上記の「-I」および「-n」スイッチを使用してtracerouteを実行すると、Lina CLIでより詳細な 出力を取得できます。

[ On the Client PC ]

# traceroute 10.18.127.245 -I -n

Note: You may not observe any difference between traceroute with or without -I switch. The difference i

[ On FTD Lina CLI ]

ftd64# capture icmp interface inside real-time match icmp any any

Warning: using this option with a slow console connection may

result in an excessive amount of non-displayed packets due to performance limitations.

Use ctrl-c to terminate real-time capture

| 1:  | 18:37:33.517307 | 10.10.10.11 > 172.18.127.245 icmp: echo request           |
|-----|-----------------|-----------------------------------------------------------|
| 2:  | 18:37:33.517642 | 10.10.10.11 > 172.18.127.245 icmp: echo request           |
| 3:  | 18:37:33.517658 | 10.10.10.11 > 172.18.127.245 icmp: echo request           |
| 4:  | 18:37:33.517658 | 10.10.10.11 > 172.18.127.245 icmp: echo request           |
| 5:  | 18:37:33.517673 | 10.10.10.11 > 172.18.127.245 icmp: echo request           |
| 6:  | 18:37:33.517673 | 10.10.10.11 > 172.18.127.245 icmp: echo request           |
| 7:  | 18:37:33.517673 | 10.10.10.11 > 172.18.127.245 icmp: echo request           |
| 8:  | 18:37:33.517749 | 10.10.10.11 > 172.18.127.245 icmp: echo request           |
| 9:  | 18:37:33.517749 | 10.10.10.11 > 172.18.127.245 icmp: echo request           |
| 10: | 18:37:33.517764 | 10.10.10.11 > 172.18.127.245 icmp: echo request           |
| 11: | 18:37:33.517764 | 10.10.10.11 > 172.18.127.245 icmp: echo request           |
| 12: | 18:37:33.517826 | 10.10.11 > 172.18.127.245 jcmp: echo request              |
| 13: | 18:37:33.517826 | 10.10.10.11 > 172.18.127.245 icmp: echo request           |
| 14: | 18:37:33.517826 | 10.10.10.11 > 172.18.127.245 icmp: echo request           |
| 15: | 18:37:33.517932 | 10.10.11 > 172.18.127.245 jcmp: echo request              |
| 16: | 18:37:33.517932 | 10.10.11 > 172.18.127.245 icmp: echo request              |
| 17: | 18:37:33.522464 | 10.0.0.1 > 10.10.10.11 icmp: time exceeded in-transit     |
| 18: | 18:37:33.522510 | 10.0.0.1 > 10.10.10.11 icmp: time exceeded in-transit     |
| 19: | 18:37:33.522510 | 10.0.0.1 > 10.10.10.11 icmp: time exceeded in-transit     |
| 20: | 18:37:33.522632 | 172.16.1.1 > 10.10.10.11 icmp: time exceeded in-transit   |
| 21: | 18:37:33.522647 | 172.16.1.1 > 10.10.10.11 icmp: time exceeded in-transit   |
| 22: | 18:37:33.522647 | 172.16.1.1 > 10.10.10.11 icmp: time exceeded in-transit   |
| 23: | 18:37:33.523852 | 10.0.114.197 > 10.10.10.11 icmp: time exceeded in-transit |
| 24: | 18:37:33.523929 | 10.0.114.197 > 10.10.10.11 icmp: time exceeded in-transit |
| 25: | 18:37:33.523944 | 10.0.114.197 > 10.10.10.11 icmp: time exceeded in-transit |
| 26: | 18:37:33.524066 | 10.0.127.113 > 10.10.10.11 icmp: time exceeded in-transit |
| 27: | 18:37:33.524127 | 10.0.254.225 > 10.10.10.11 icmp: time exceeded in-transit |
| 28: | 18:37:33.524127 | 10.0.127.113 > 10.10.10.11 icmp: time exceeded in-transit |
| 29: | 18:37:33.524142 | 10.0.127.113 > 10.10.10.11 icmp: time exceeded in-transit |
| 30: | 18:37:33.526767 | 10.122.149.1 > 10.10.10.11 icmp: time exceeded in-transit |
| 31: | 18:37:33.526843 | 10.122.149.1 > 10.10.10.11 icmp: time exceeded in-transit |
| 32: | 18:37:33.526843 | 10.122.149.1 > 10.10.10.11 icmp: time exceeded in-transit |
| 33: | 18:37:33.527652 | 10.10.10.11 > 172.18.127.245 icmp: echo request           |
| 34: | 18:37:33.527697 | 10.10.10.11 > 172.18.127.245 icmp: echo request           |
| 35: | 18:37:33.527713 | 10.10.10.11 > 172.18.127.245 icmp: echo request           |
| 36: | 18:37:33.527728 | 10.10.11 > 172.18.127.245 jcmp: echo request              |
| 37: | 18:37:33.527987 | 10.10.11 > 172.18.127.245 icmp: echo request              |
| 38: | 18:37:33.528033 | 10.10.10.11 > 172.18.127.245 jcmp: echo request           |
| 39: | 18:37:33.528048 | 10.10.11 > 172.18.127.245 jcmp: echo request              |
| 40: | 18:37:33.528048 | 10.10.10.11 > 172.18.127.245 jcmp: echo request           |
| 41: | 18:37:33.528064 | 10.10.10.11 > 172.18.127.245 icmp: echo request           |
| 42: | 18:37:33.528064 | 10.10.10.11 > 172.18.127.245 icmp: echo request           |
| 43: | 18:37:33.528079 | 10.10.10.11 > 172.18.127.245 icmp: echo request           |
| 44: | 18:37:33.528094 | 10.10.10.11 > 172.18.127.245 icmp: echo request           |
| 45: | 18:37:33.528094 | 10.10.10.11 > 172.18.127.245 icmp: echo request           |
| 46: | 18:37:33.532870 | 10.0.254.225 > 10.10.10.11 icmp: time exceeded in-transit |
| 47: | 18:37:33.532885 | 10.0.254.225 > 10.10.10.11 icmp: time exceeded in-transit |
| 48: | 18:37:33.533679 | 172.18.127.245 > 10.10.10.11 jcmp: echo reply             |
| 49: | 18:37:33.533694 | 172.18.127.245 > 10.10.10.11 icmp: echo reply             |
| 50: | 18:37:33.533694 | 172.18.127.245 > 10.10.10.11 icmp: echo reply             |
| 51: | 18:37:33.533694 | 172.18.127.245 > 10.10.10.11 icmp: echo reply             |
| 52: | 18:37:33.533694 | 172.18.127.245 > 10.10.10.11 icmp: echo reply             |
| 53: | 18:37:33.533724 | 172.18.127.245 > 10.10.10.11 icmp: echo reply             |
| 54: | 18:37:33.533724 | 172.18.127.245 > 10.10.10.11 icmp: echo reply             |
| 55: | 18:37:33.533724 | 172.18.127.245 > 10.10.10.11 icmp: echo reply             |
| 56: | 18:37:33.533740 | 10.10.10.11 > 172.18.127.245 icmp: echo request           |
|     |                 |                                                           |

| 57:   | 18:37:33.533816 | 10.10.10.11 > 172.18.127.2 | 245  | icmp: | echo | request |
|-------|-----------------|----------------------------|------|-------|------|---------|
| 58:   | 18:37:33.533831 | 10.10.10.11 > 172.18.127.2 | 245  | icmp: | echo | request |
| 59:   | 18:37:33.537066 | 172.18.127.245 > 10.10.10. | . 11 | icmp: | echo | reply   |
| 60:   | 18:37:33.537081 | 172.18.127.245 > 10.10.10. | . 11 | icmp: | echo | reply   |
| 61:   | 18:37:33.537081 | 172.18.127.245 > 10.10.10. | . 11 | icmp: | echo | reply   |
| 62:   | 18:37:33.538500 | 172.18.127.245 > 10.10.10. | . 11 | icmp: | echo | reply   |
| 63:   | 18:37:33.538500 | 172.18.127.245 > 10.10.10. | . 11 | icmp: | echo | reply   |
| 64:   | 18:37:33.539217 | 172.18.127.245 > 10.10.10. | .11  | icmp: | echo | reply   |
| 4 nad | -kets shown     |                            |      |       |      |         |

64 packets shown.

0 packets not shown due to performance limitations.

₽ ヒント:Cisco Bug ID <u>CSCvq79913</u>。ICMPエラーパケットはNull pdts\_infoに対してドロップ されます。ICMPには必ずプレフィルタを使用してください。できればタイプ3および11リ ターントラフィックに使用します。

関連情報

テクニカル サポートとドキュメント - Cisco Systems

翻訳について

シスコは世界中のユーザにそれぞれの言語でサポート コンテンツを提供するために、機械と人に よる翻訳を組み合わせて、本ドキュメントを翻訳しています。ただし、最高度の機械翻訳であっ ても、専門家による翻訳のような正確性は確保されません。シスコは、これら翻訳の正確性につ いて法的責任を負いません。原典である英語版(リンクからアクセス可能)もあわせて参照する ことを推奨します。